## 湖南师范大学信息科学与工程学院网站内容发布规范

建议大家把内容(表格除外)先粘贴到记事本去除格式,再复制到网页中

### 1. 字体、字号

字体:微软雅黑 字号:小四(16px)

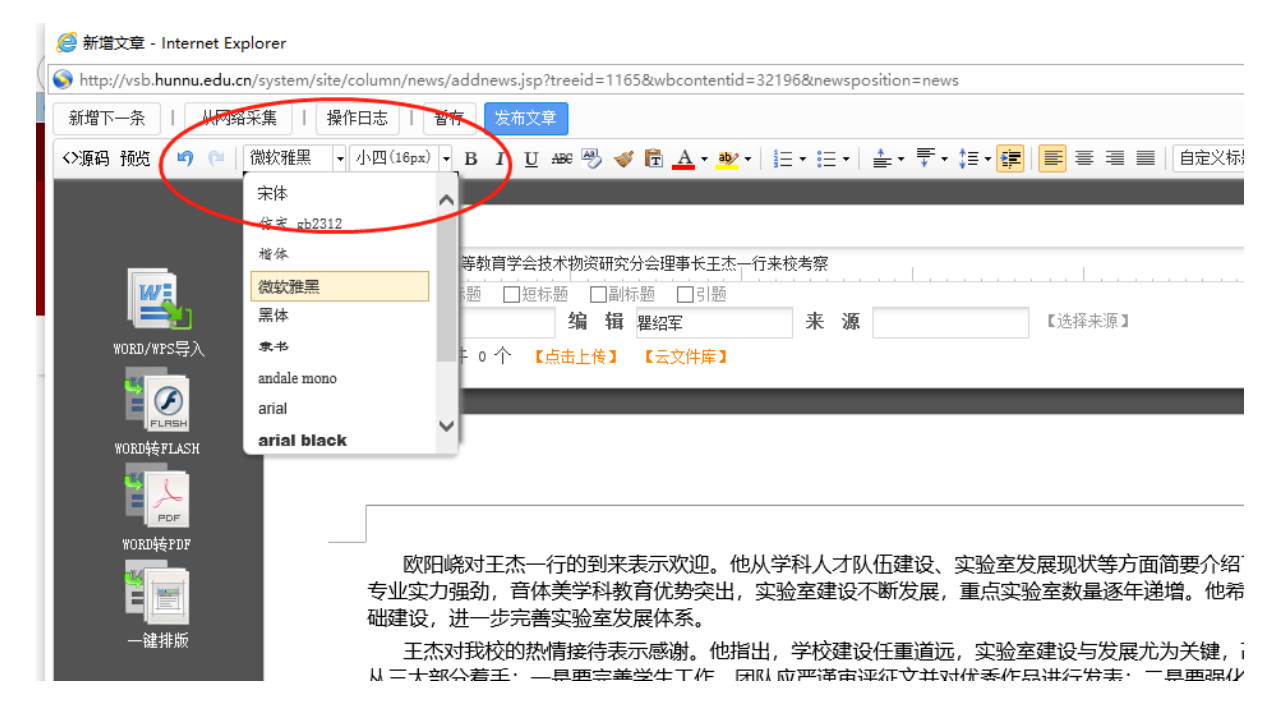

## 2. 行间距

行间距: 2倍行距

| 🧭 新壇文章 - Internet Explorer                                                                                    |                                                                             |  |  |  |  |  |  |  |  |
|----------------------------------------------------------------------------------------------------|-----------------------------------------------------------------------------|--|--|--|--|--|--|--|--|
| S http://vsb.hunnu.edu.cn/system/site/column/news/addnews.jsp?treeid=1165&wbcontentid=32196&newsposition=news |                                                                             |  |  |  |  |  |  |  |  |
| 新增下一条   从网络采                                                                                                  | 新增下一条   从网络采集   操作日志   暂存 发布文章                                              |  |  |  |  |  |  |  |  |
| <>源码 预览 🔄 🍋 👔                                                                                                 | 離牧雅黒 - 小四(16px) - B I U 🛲 🖑 💞 🔂 🚣 - 💇 - 三 - 三 - 🚔 - デー 🏣 📄 喜 🗃 📄 自定义标题 - 段落 |  |  |  |  |  |  |  |  |
|                                                                                                    | 1 1.5 75                                                                    |  |  |  |  |  |  |  |  |
|                                                                                                    | *标 题 北京市高等教育学会技术物资研究分会理事长王杰─行来校考察                                           |  |  |  |  |  |  |  |  |
| <u>w</u> .                                                                                                    | □内容标题 □超标题 □引题 3                                                            |  |  |  |  |  |  |  |  |
|                                                                                                    | 作者 编辑 瞿紹军 来 源 4                                                             |  |  |  |  |  |  |  |  |
| WORD/WPS导入                                                                                                    | 附件管理 当前附件 0 个 【点击上传】 【云文件库】 5                                               |  |  |  |  |  |  |  |  |
| FLRSH                                                                                                    |                                                                             |  |  |  |  |  |  |  |  |
| WORD转FLASH                                                                                                    |                                                                             |  |  |  |  |  |  |  |  |
| POF                                                                                                    |                                                                             |  |  |  |  |  |  |  |  |
| WORD转PDF                                                                                                    |                                                                             |  |  |  |  |  |  |  |  |
| <u>ه</u>                                                                                                    | 欧阳峣对主然一行的到米表示欢迎。他从子科人才队怕建设、头短至反展现从等方面间要介绍了我校时基本                             |  |  |  |  |  |  |  |  |
|                                                                                                    | 专业实力强劲,音体美学科教育优势突出,实验室建设不断发展,重点实验室数量逐年递增。他希望能以此次引                           |  |  |  |  |  |  |  |  |
| 一键排版                                                                                                    | 础建设,进一步完善实验室发展体系。                                                           |  |  |  |  |  |  |  |  |

## 3. 段后距

段后距:10

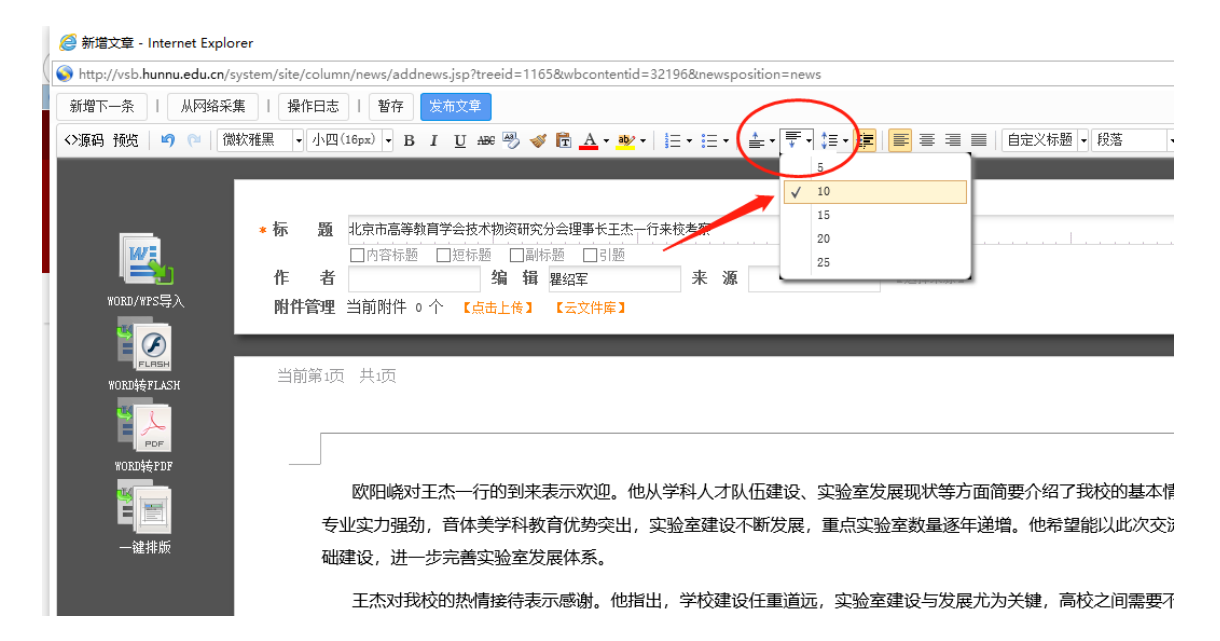

## 4. 首行缩进

选中要进行首行缩进的内容,点击工具栏中的首行缩进按钮,可以实现

#### 首行缩进。

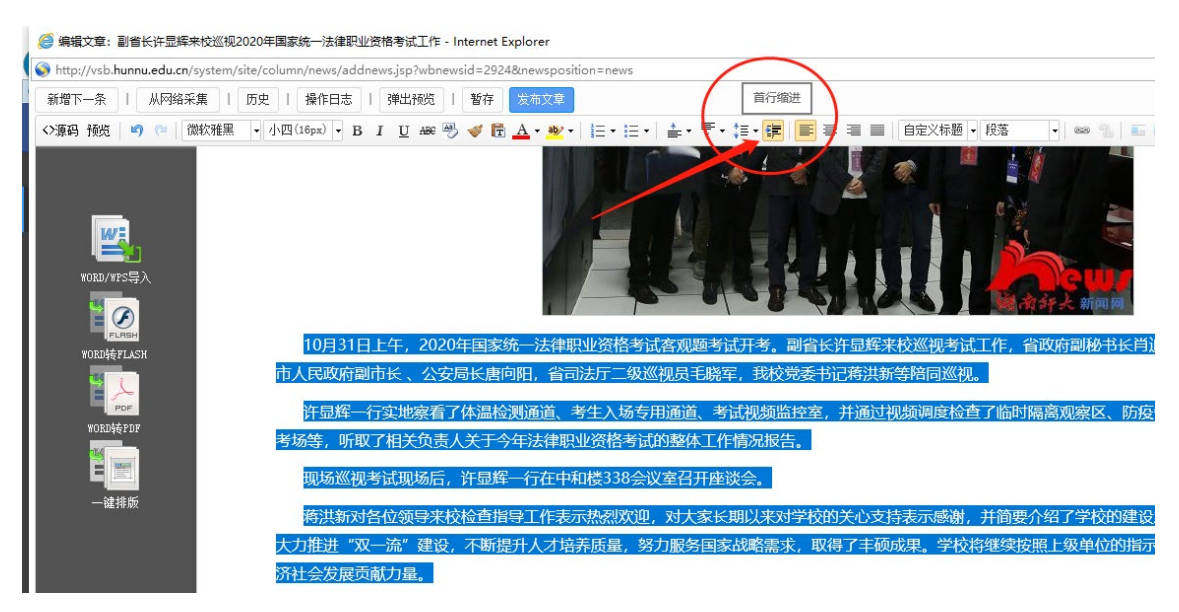

# 5、上传图片

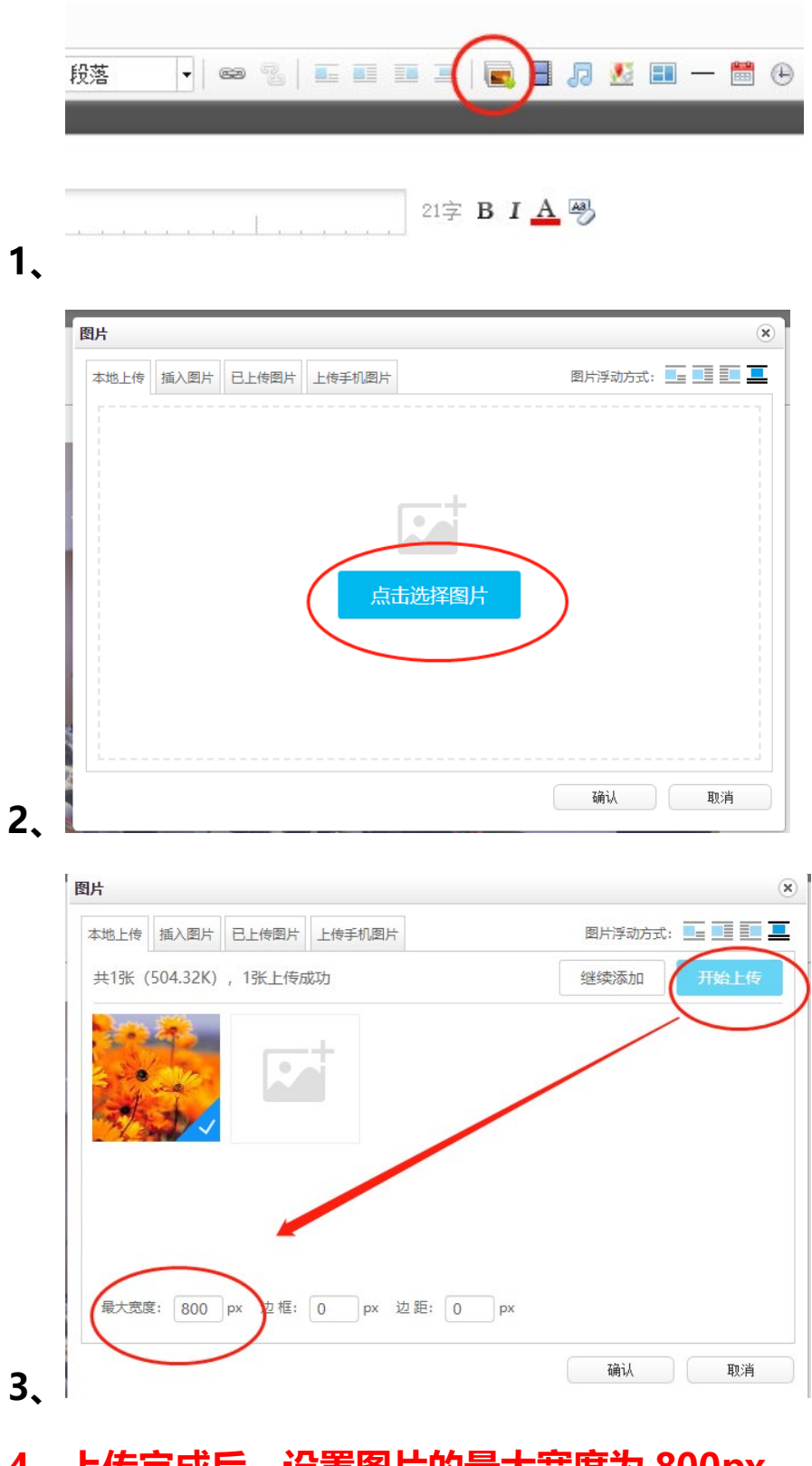

# 4、上传完成后,设置图片的最大宽度为 800px 设置好后确认完成。

# 6、发布图片新闻动态信息注意事项(不要单独发图片新闻,如果新建文章的时候建在图片新闻下,则新闻列表中不会出现,就选学院新闻即可)

如要在单位门户网站首页发布图片新闻,需要我们在发布文章时设置一张标题图,如果没有设置,首页的图片新闻处会以空白展示。如下图所示。

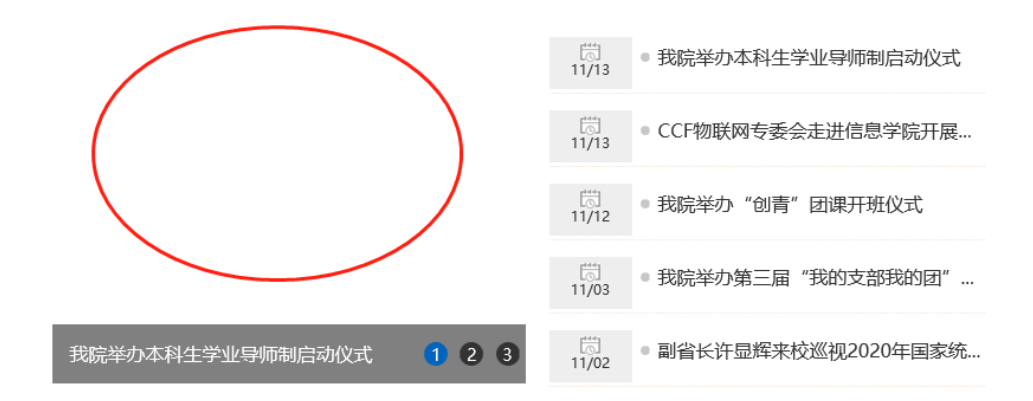

设置标题图步骤如下

在编辑器中右下角位置点击展开,进入到标题图设置界面,再点击"设置"按钮,在弹出正文内容包含的图片框中选择一张想要在首页显示展示的图片即可,相应操作步骤如下:

1.

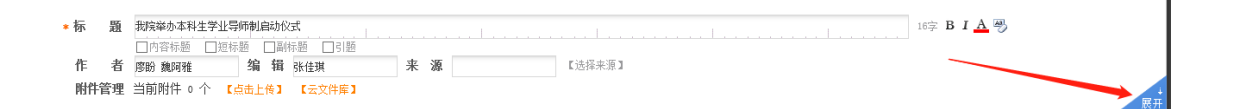

2.

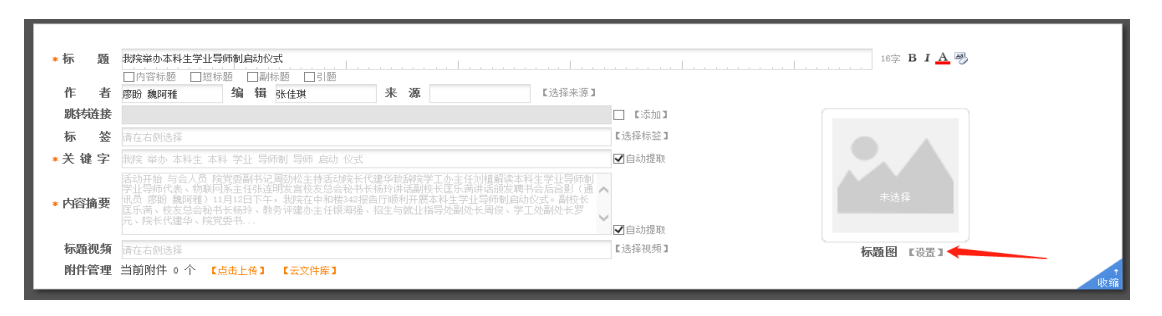

3.点击选中一张即可。随后录入相应文章内容,最后发布。

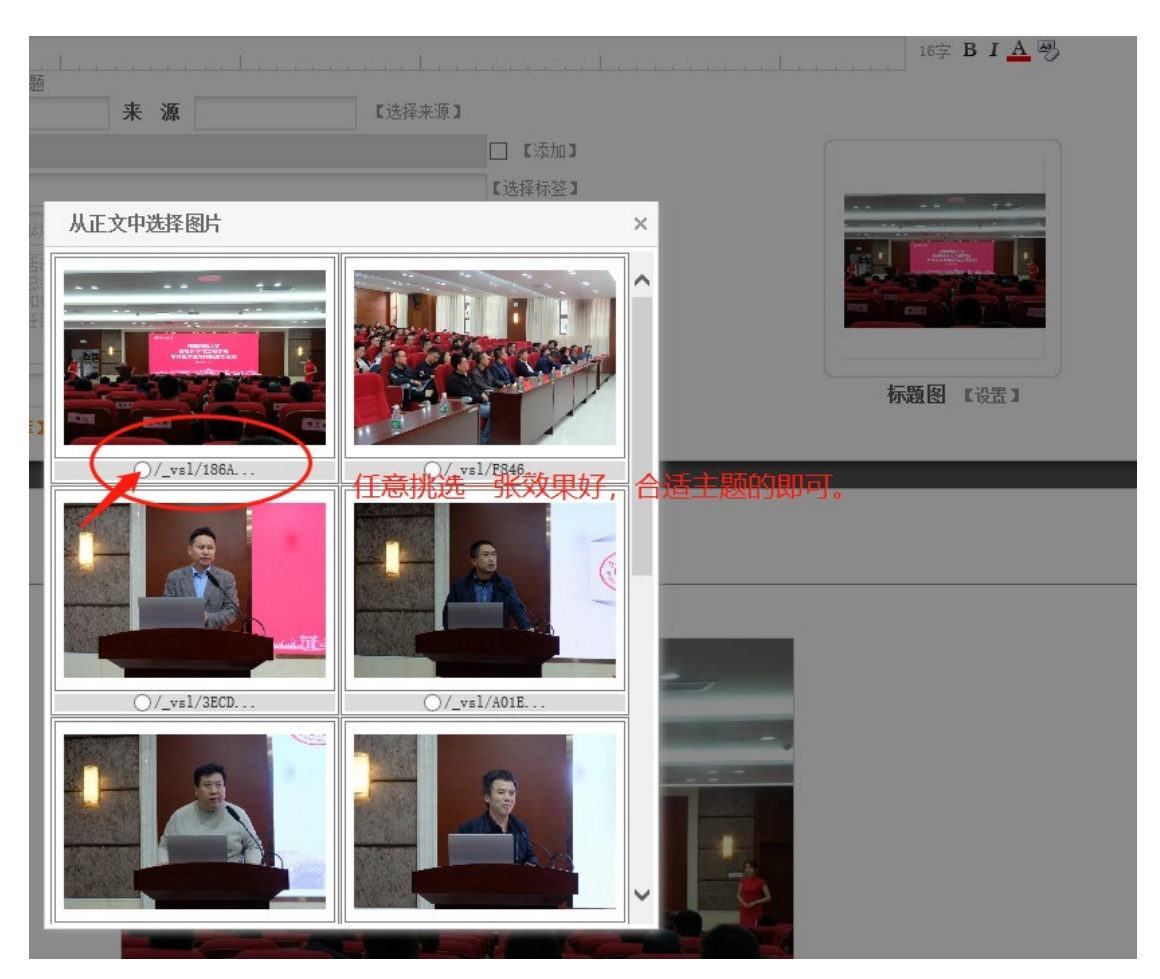

## 7、文章投递到其他栏目

一条信息如果需要同时放到多个栏目,可以在发布内容右侧点"添加投递"

按钮投递到其他栏目。可以同时选择多个栏目

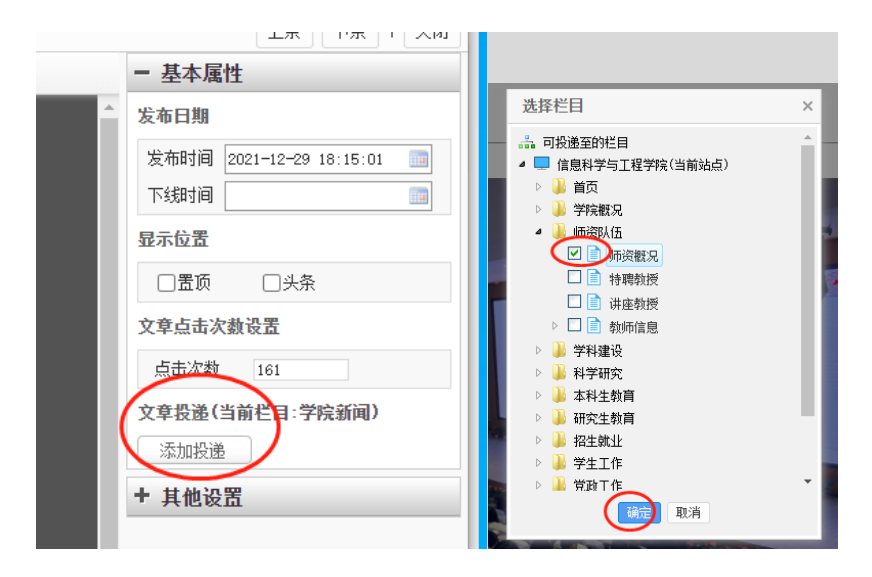

8、直接链接到其它网站的内容(建议把内容复制过来,不 然其它网站的内容失效,这里的链接也会失效,检查的时候 也是问题)

1、点右边的"展开"

| * 标 | 題     |                       |                  |    | 야 B I <u>A</u> 픵 |    |
|-----|-------|-----------------------|------------------|----|------------------|----|
| ſE  | 者     | 内容标题 □ 短标题 □ 副<br>编 辑 | 标题 □ 引题<br>  瞿绍军 | 来源 | 【选择来源】           |    |
| 附件管 | 管理 当前 | 前附件 ○ 个 【点击上传         | ] 【云文件库】         |    |                  | 展开 |

2、勾选跳转链接后面的"添加",然后把网站地址复制到这里(发布内容的

| * 标  | 题   |                                                        |        |
|------|-----|--------------------------------------------------------|--------|
| 作    | 者   | □ 內容标题 □ 題标题 □ 副标题 □ 引题       编辑 瞿绍军     来源     【选择来源】 |        |
| 跳转   | 链接  |                                                        | □ 【添加】 |
| 标    | 签   | 请在右侧选择                                                 | 【选择标签】 |
| *关锁  | 11字 |                                                        | ✔ 自动提取 |
|      |     |                                                        |        |
| * 内容 | 摘要  |                                                        |        |
|      |     |                                                        | 一台上月前  |
|      |     |                                                        | ✓ 目初提取 |
| 标题   | 视频  | 晴在右侧选择                                                 | 【选择视频】 |
| ())) | 管理  | 当前附件 o 个 【点击上传】 【云文件库】                                 |        |

时候,如果需要上传附件,在此界面的附件管理上传文件)

3、粘贴完成后发布

| *标题     |                                              |                 |
|---------|----------------------------------------------|-----------------|
|         | □ 内容标题 □ 短标题 □ 副标题 □ 引题                      |                 |
| 作者      | 编辑     裡紹军     来源     【选择来源】                 |                 |
| 跳转链接    | https://www.hunnu.edu.on/info/1012/13351.htm | 🗹 【添加】          |
| 标签      | 请在右侧选择                                       | 【选择标签】          |
| * 关 键 字 |                                              | ✔ 自动提取          |
|         |                                              |                 |
| * 内容摘要  |                                              |                 |
|         |                                              | <b>-</b> 1 19 m |
|         |                                              | - ✔ 目507提取      |
| 标题视频    | 请在右侧选择                                       | 【选择视频】          |
| 附件管理    | 当前附件 0 个 【点击上传】 【云文件库】                       |                 |

## 9、资料下载中文件上传方法

1、点"资料库管理"

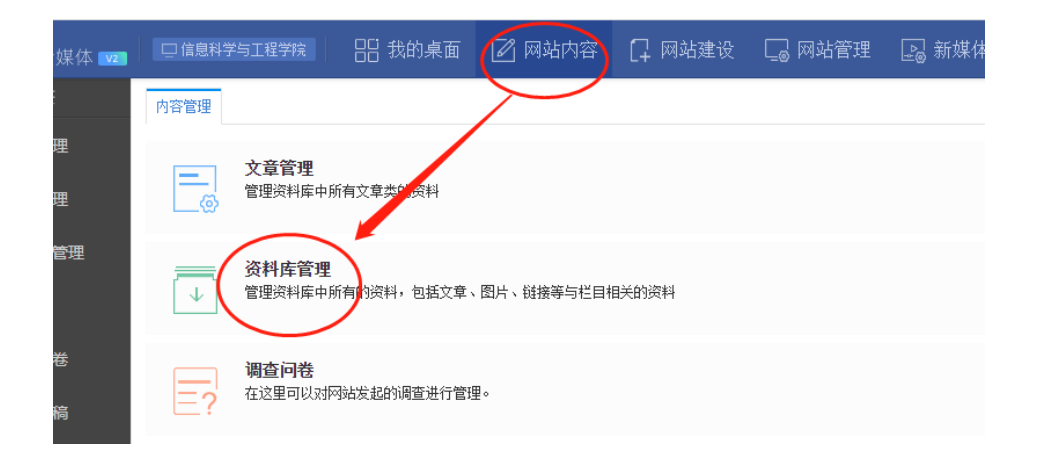

#### 2、文章——文件下载——选择要上传的栏目——新增

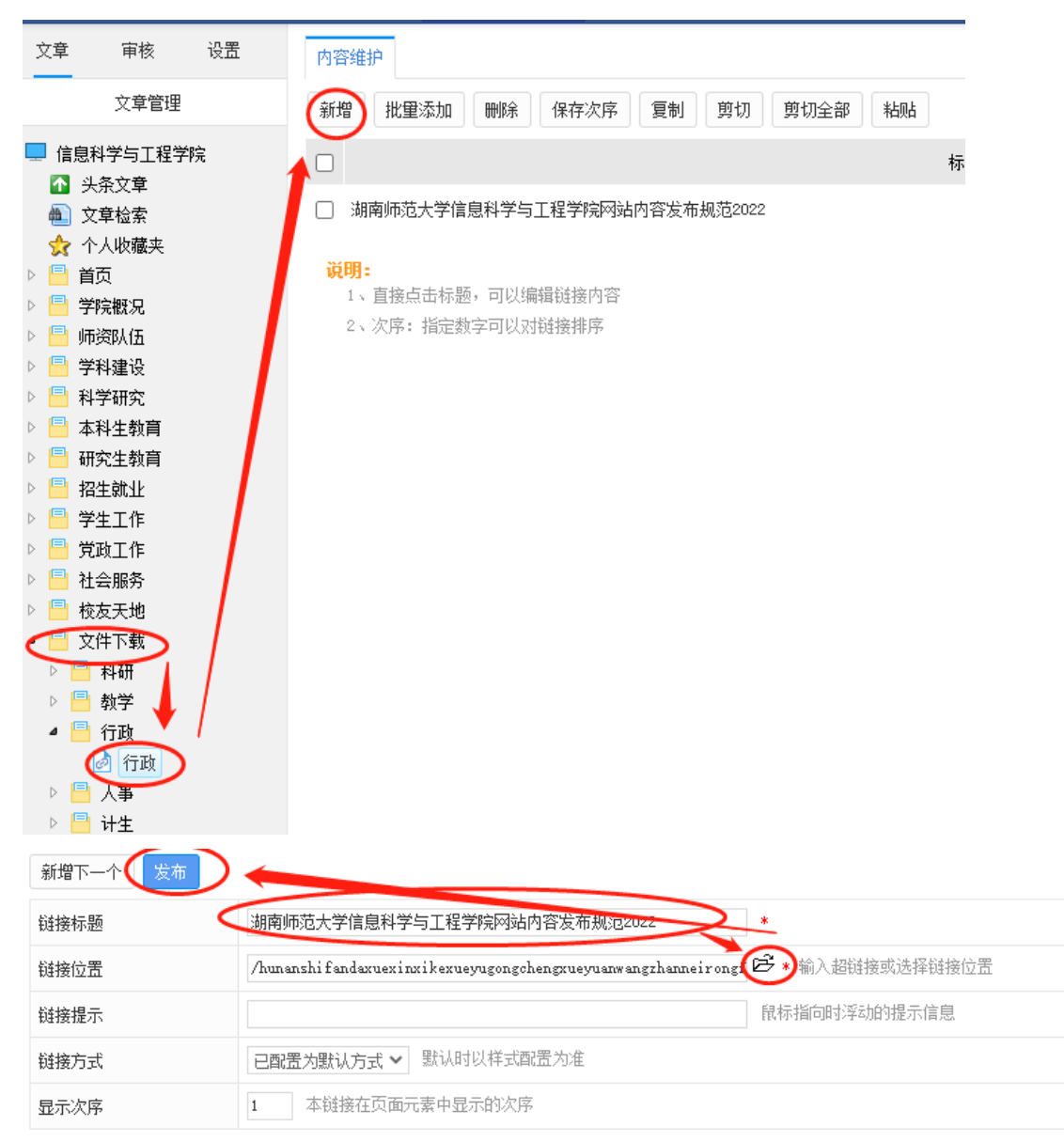

| 选择链接                |                               |                         |                          |                    |            | × |
|---------------------|-------------------------------|-------------------------|--------------------------|--------------------|------------|---|
| <u>确定</u> 取消   新增文件 |                               | 搜索                      |                          | 选择显示方式: 📘 🤇        | 刘表 缩略图     |   |
| 🖵 信息、学与工程学院         |                               | hunanshi t<br>andaxuexi |                          |                    |            | * |
| 🖌 🧰 栏目链接 文章链接       | 1000文档湖南师范                    | nxikexuey<br>ugongchen  |                          |                    |            |   |
| 🕨 🙀 首页              | 大学信息科学与工程                     | gxueyuanw               | 751KB                    | application/pdf    | 2022-01-06 |   |
| ▷ 📄 学院概况            | 字院网站内                         | angzhanne<br>irongfabu  |                          |                    |            |   |
| ▷ 📄 师资队伍            |                               | guifan202               | 02                       |                    |            |   |
| ▷ 📄 学科建设            |                               | 2. par<br>hunanshi f    |                          |                    |            |   |
| ▷ 📄 科学研究            | ₩文档湖南师范<br>大学信息科学与工程<br>学院网站内 | andaxuexi               |                          |                    |            |   |
| ▷ 📄 本科生教育           |                               | ugongchen               |                          |                    |            |   |
| ▷ 📄 研究生教育           |                               | gxueyuanw<br>angzhanne  | anw 1.63MB<br>nne<br>abu | application/msword | 2020-11-22 |   |
| ▷ 📄 招生就业            |                               | irongfabu               |                          |                    |            |   |
| ▷ 📄 学生工作            |                               | guifanV2<br>(dinggao2   |                          |                    |            |   |
| ▷ 📄 党政工作            |                               | 020). docx              |                          |                    |            |   |
| ▷ 📄 社会服务            | PDF<br>PDF                    | Laws_abou<br>t Foreign  | 0.015                    | 11 .1 ( 10         |            |   |
| ▷ 📄 校友天地            | Laws_about_Foreign            | _Affairs.               | 99KB                     | application/pdf    | 2020-11-09 |   |
| ▷ 📄 文件下载            |                               | Regulatio               |                          |                    |            |   |
| 🦳 新版2020            |                               | ns_on_Dis               |                          |                    |            |   |
| ▶ 🦰 금지스//== 꼳       | Isla                          | cipillary               |                          |                    |            |   |